## การนำข้อมูลบรรณานุกรมจาก Google Scholar เข้าโปรแกรม EndNote

1. ไปที่ <u>https://scholar.google.co.th</u>

| = | 会 My profile | ★ My library |                                  |
|---|--------------|--------------|----------------------------------|
|   |              |              | Google Scholar                   |
|   |              | Ι            | Q                                |
|   |              |              | Articles Case law                |
|   |              |              | Stand on the shoulders of giants |
|   |              |              | Go to Google Scholar             |
|   |              |              |                                  |
|   |              |              |                                  |
|   |              |              |                                  |
|   |              |              |                                  |

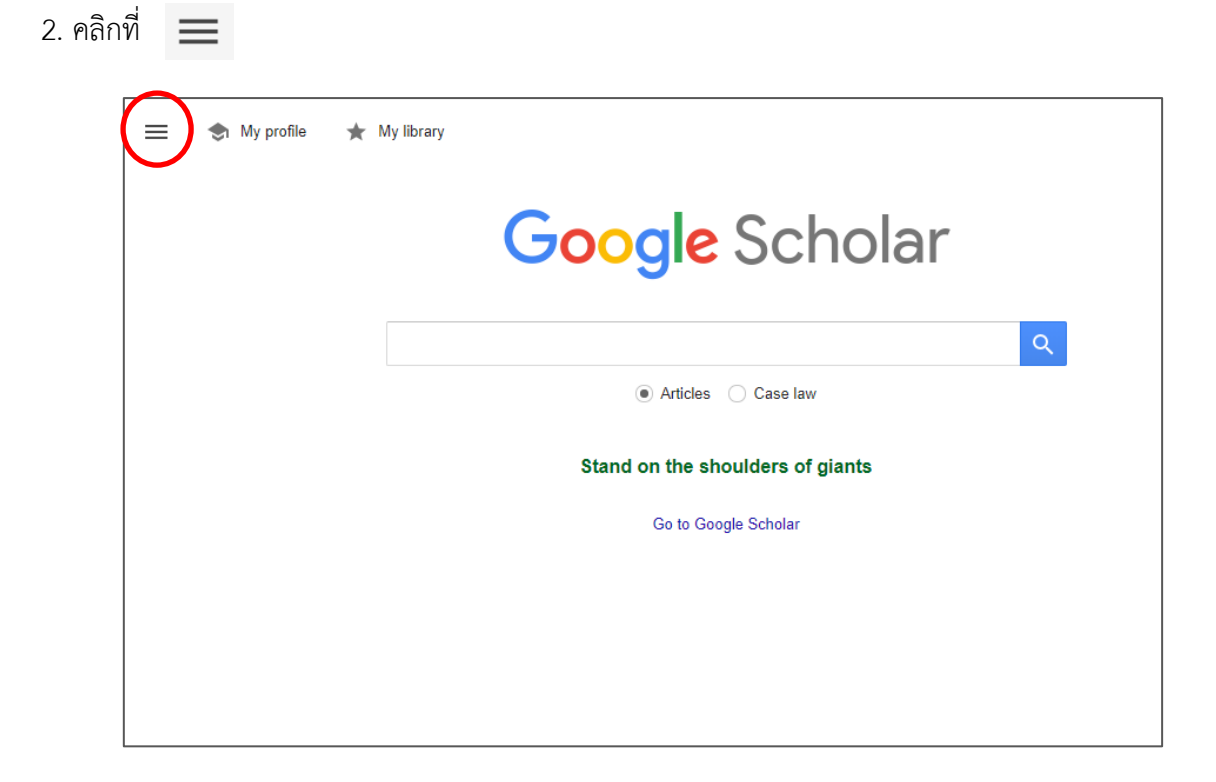

3. คลิกที่ 🏼 🌣

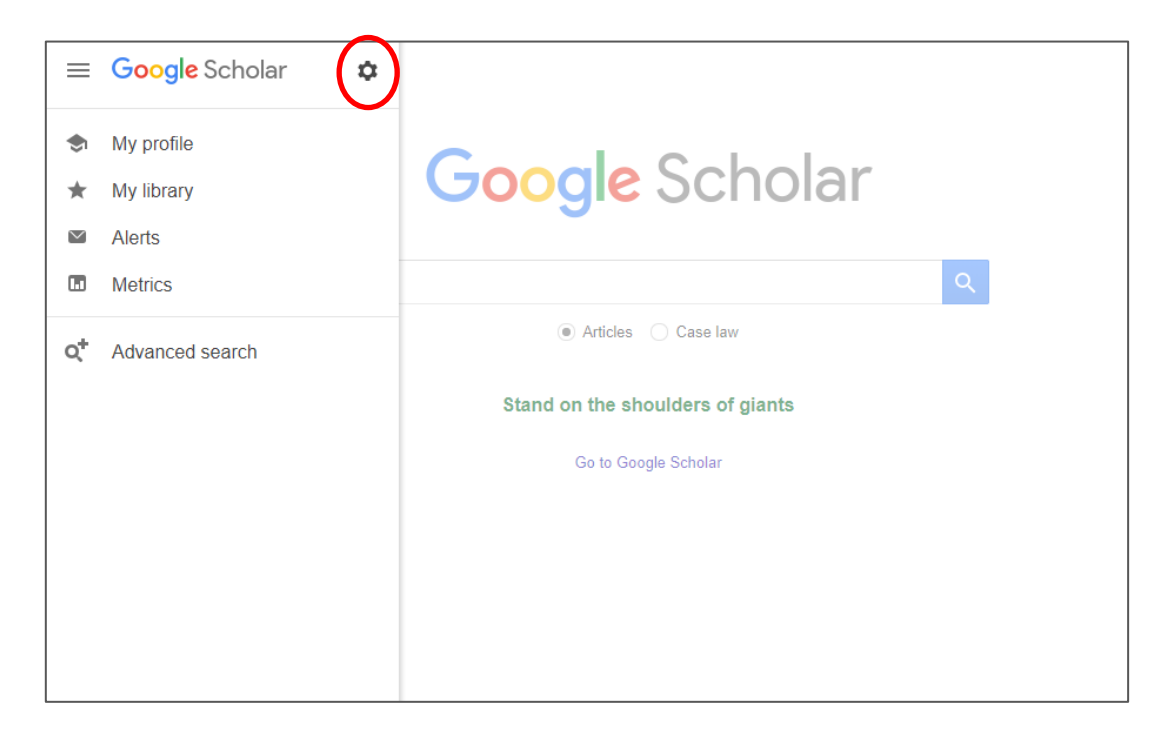

4. เมนู Bibliography manager เลือก 💿 Show links to import citations into EndNote 🛊

และ คลิก Save

|                                                       | Google Scholar                                                    |                                                                                                    |                    |             |
|-------------------------------------------------------|-------------------------------------------------------------------|----------------------------------------------------------------------------------------------------|--------------------|-------------|
| ٠                                                     | Settings                                                          |                                                                                                    |                    |             |
|                                                       | Search results<br>Languages<br>Library links<br>Account<br>Button | Ollections         ● Search articles (𝔄 include patents).         ○ Search case law.                     |                    |             |
|                                                       |                                                                   | Results per page         10       \$         Google's default (10 results) provides the fastest results. |                    |             |
| Where results open Open each selected result in a new |                                                                   |                                                                                                    | w browser window   |             |
|                                                       |                                                                   | Bibliography manager                                                                                     | s.                 |             |
|                                                       |                                                                   | Show links to import citations into                                                                      | BibTeX<br>EndNote  |             |
|                                                       |                                                                   |                                                                                                    | RefMan<br>RefWorks | Save Cancel |

5. เมื่อสืบค้นใน Google Scholar จะปรากฏเครื่องมือ Import into EndNote

คลิกเมื่อต้องการนำข้อมูลบรรณานุกรมไปใช้ในโปรแกรม EndNote

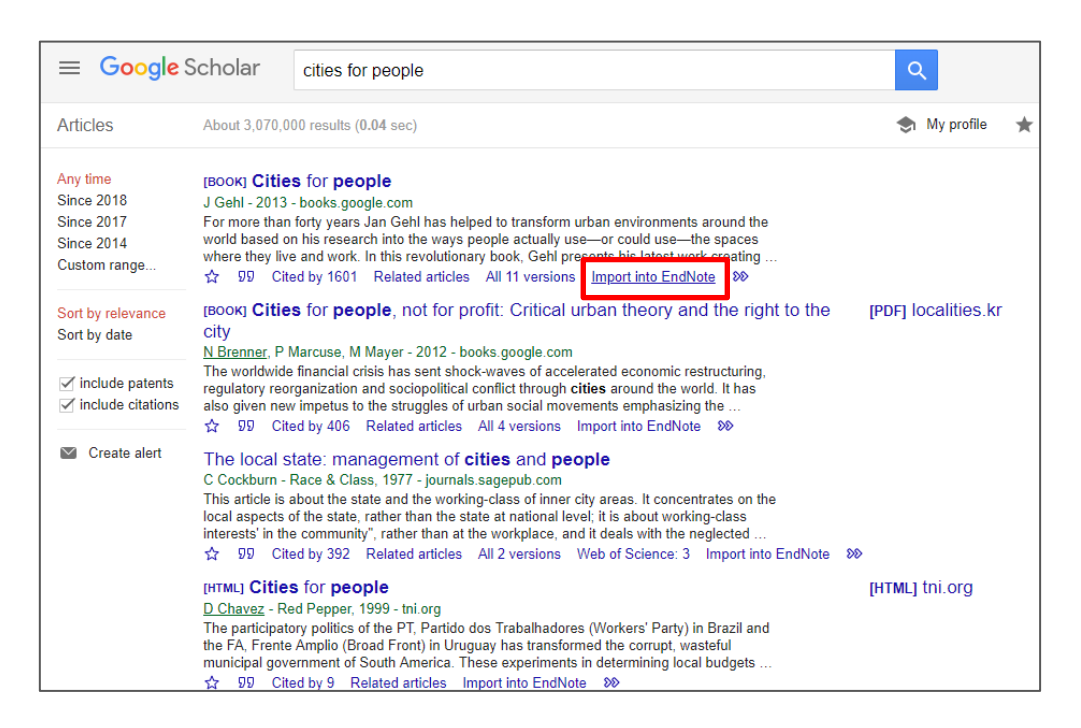

ไฟล์บรรณานุกรมที่ดาวน์โหลดจะอยู่ด้านล่างซ้ายของหน้าเว็บไซต์ (\*เมื่อใช้เบราว์เซอร์ Google Chrome )

|                                                                    | Scholar                                                                                                 | cities for people                                                                                                    | Q                   |
|--------------------------------------------------------------------|----------------------------------------------------------------------------------------------------|----------------------------------------------------------------------------------------------------|---------------------|
| Articles                                                           | About 3,070,0                                                                                           | 00 results (0.04 sec)                                                                                                    | I My profile        |
| Any time<br>Since 2018<br>Since 2017<br>Since 2014<br>Custom range | [BOOK] Citie<br>J Gehl - 2013<br>For more than<br>world based of<br>where they live<br>☆ ワワ Cite        | s for people<br>books.google.com<br>forty years Jan Gehl has helped to transform urban environments around the<br>n his research into the ways people actually use—or could use—the spaces<br>e and work. In this revolutionary book, Gehl presents his latest work creating<br>ad by 1601 Related articles All 11 versions Import into EndNote ≫                                                                                           |                     |
| Sort by relevance<br>Sort by date                                  | [BOOK] Citie<br>city<br>N Branner, P. N                                                                 | s for people, not for profit: Critical urban theory and the right to the                                                                                                    | [PDF] localities.kr |
| <ul> <li>✓ include patents</li> <li>✓ include citations</li> </ul> | The worldwide<br>regulatory reor<br>also given new<br>☆ 외와 Cite                                         | infancial crisis has sent shock-waves of a ccelerated economic restructuring,<br>ganization and sociopolitical conflict through cities around the world. It has<br>v impetus to the struggles of urban social movements emphasizing the<br>a dby 406 Related articles All 4 versions Import into EndNote ≫                                                                                                    |                     |
| Create alert                                                       | The local s<br>C Cockburn - I<br>This article is a<br>local aspects o<br>interests' in the<br>☆ 99 Cite | tate: management of <b>cities</b> and <b>people</b><br>Race & Class, 1977 - journals.sagepub.com<br>about the state and the working-class of inner city areas. It concentrates on the<br>of the state, rather than the state at national level, it is about working-class<br>e community', rather than at the workplace, and it deals with the neglected<br>ed by 392 Related articles All 2 versions Web of Science: 3 Import into EndNote | 80                  |
|                                                                    | [HTML] Cities<br><u>D Chavez</u> - Re<br>The participato<br>the FA, Frente<br>municipal of ve           | s for people<br>d Pepper, 1999 - thi.org<br>ory politics of the PT, Partido dos Trabalhadores (Workers' Party) in Brazil and<br>Amplio (Broad Front) in Uruguay has transformed the corrupt, wasteful<br>arment of South America. These expresements in determining local budgets                                                                                                    | [HTML] tni.org      |
| 🐵 scholar (1).enw                                                  | ^                                                                                                    |                                                                                                    |                     |

6. เมื่อคลิกที่ไฟล์บรรณานุกรมที่ดาวน์โหลดข้อมูลบรรณานุกรมจะถูกส่งมาที่โปรแกรม EndNote (ดังตัวอย่าง)

| © EndNote X8 - [JOY.en] – 🗗 X                                                                                                    |                                                     |          |  |  |  |  |
|----------------------------------------------------------------------------------------------------|-----------------------------------------------------|----------|--|--|--|--|
| ♥ File Edit Keferences Groups Tools Window Help<br>♥ ■ ADL 5th full same I □ ■ ♥ ↓ ☆ ♪ ↓ □ ■ ♥ ↓ ☆ ♪ ↓ □ □ □ □ □ □ □ □ □ □ □ □ □ □ □ □ □ □ |                                                     |          |  |  |  |  |
|                                                                                                    |                                                     | -h 14/d- |  |  |  |  |
|                                                                                                    | Search Whole Group                                  | In words |  |  |  |  |
| All References (12)                                                                                                    | Author V Contains V                                 | • • •    |  |  |  |  |
| Imported References (1)                                                                                                    | Author Year Title Journal/Secondar                  | y Title  |  |  |  |  |
| OSync Status                                                                                                    | Gehl, Jan 2013 Cities for people                    |          |  |  |  |  |
| Recently Added (12)                                                                                                    |                                                     |          |  |  |  |  |
| Unfiled (12)                                                                                                    |                                                     |          |  |  |  |  |
| Trash (0)                                                                                                    |                                                     |          |  |  |  |  |
|                                                                                                    |                                                     |          |  |  |  |  |
|                                                                                                    |                                                     |          |  |  |  |  |
| Intel Group (0)                                                                                                    |                                                     |          |  |  |  |  |
| <b>⊟</b> ⊢Online Search                                                                                                    |                                                     |          |  |  |  |  |
| Q Library of Cong (0)                                                                                                    |                                                     |          |  |  |  |  |
| Q LISTA (EBSCO) (0)                                                                                                    |                                                     |          |  |  |  |  |
| more                                                                                                    |                                                     | >        |  |  |  |  |
| Find Full Text                                                                                                    | Reference Preview Attached PDFs                     | =        |  |  |  |  |
|                                                                                                    | Gehl, Jan. (2013). Cities for people: Island press. |          |  |  |  |  |
| Not found (8)                                                                                                    |                                                     |          |  |  |  |  |
|                                                                                                    |                                                     |          |  |  |  |  |
|                                                                                                    |                                                     |          |  |  |  |  |
|                                                                                                    |                                                     |          |  |  |  |  |
| Showing 1 of 1 references in Group. (All References: 12)                                                                                   |                                                     |          |  |  |  |  |

🤇 สอบถามข้อมูลเพิ่มเติม

งานบริการช่วยค้นคว้า ฝ่ายบริการทรัพยากรสารสนเทศ

สำนักหอสมุดกลาง มศว / พฤษภาคม 2561